# How Start and End Offset works

There are columns that require date filter and this page will help you understand how date filter works and how you should use it.

1. First is, set the Run Date. By default, this field will show today's date. Change this field as you feel necessary.

| Column Des | signer - Balance Sheet - | June 20, 2019 10:2:58 |             |                  |              |            |             |                    |          | ^          |     | ×          |
|------------|--------------------------|-----------------------|-------------|------------------|--------------|------------|-------------|--------------------|----------|------------|-----|------------|
|            | Search Delete Undo       | Duplicate Import Ex   | port Close  |                  |              |            |             |                    |          |            |     |            |
| Details    | Audit Log                |                       |             |                  |              |            |             |                    |          |            |     |            |
| Column Na  | ame 🔹 Balance Sheet -    | June 20, 2019 10:2:58 | Description | Standard Balance | Sheet Templa | te         | Column Type | User Defined       | Run Date | 06/20/20   | )19 |            |
| + Insert   | × Remove Export •        | BB View - Filter (F3) |             |                  |              |            |             |                    |          |            |     | 5.7<br>2 S |
| D ID       | Column Type*             | Column Name           | Caption     | Start Offset     | End Offset   | Start Date | End Date    | Column Calculation | Segme    | ent Filter | Bu  | dget Co    |
| 🗌 C1       | Row Id                   | Row Id                | Column Name |                  |              |            |             |                    | Add R    | ecord      |     |            |
| 🗆 C2       | Row Name                 |                       | Column Name |                  |              |            |             |                    | Add R    | ecord      |     |            |
| П сз       | GL Amounts               | Current Year          | Column Name | вот              | 0            | 01/01/1900 | 06/30/2019  |                    | Home     | Office     |     |            |
| 🗆 C4       | Units                    | Current Units         | Column Name | вот              | 0            | 01/01/1900 | 06/30/2019  |                    | Add R    | ecord      |     |            |
| 🗌 C5       | GL Amounts               | Prior Year            | Column Name | вот              | EOY-1yr      | 01/01/1900 | 12/31/2018  |                    | Add R    | ecord      |     |            |
| 🗌 C6       | Units                    | Prior Units           | Column Name | вот              | EOY-1yr      | 01/01/1900 | 12/31/2018  |                    | Add R    | ecord      |     |            |

#### 2. The following column types will allow you to define date filter.

- a. Beginning Balance
- b. Budget
- c. Credit
- d. Credit Units
- e. Debit
- f. Debit Units
- g. Ending Balance
- h. GL Amounts
- i. GL Trend
- j. Units
- 3. Add any of the columns mentioned on #2.
- 4. The Start and End Offset fields will be available. In these fields, define your date filter.
  - a. Start offset date will define the Start Date field. This is always the first day of the month depending on what is selected in the Start Offset date field. This date is computed based on the Run Date set if you are working on Column Designer screen and the As Of Date entered in the Report Settings screen if you are printing/previewing a report.
  - b. End offset date will define the End Date field. This is always the last day of the month depending on what is selected in the End Offset date field. This date is computed based on the Run Date set if you are working on Column Designer screen and the As Of Date entered in the Report Settings screen if you are printing/previewing a report.

The following will help you understand how each will compute the date.

#### Run Date selected is 1/26/2016

As Of Date selected from Report Settings screen is 12/31/2015

|                     |                                                               | Based on Run Date (Column designer screen) |            | Based on As Of Date<br>screen) | e (Report Settings |
|---------------------|---------------------------------------------------------------|--------------------------------------------|------------|--------------------------------|--------------------|
| Start/End<br>Offset | Description                                                   | Start Date                                 | End Date   | Start Date                     | End Date           |
| BOT                 | Beginning of Time                                             | 1/1/1900                                   | -          | 1/1/1900                       | -                  |
| BOY                 | Beginning of Year                                             | 1/1/2016                                   | -          | 1/1/2015                       | -                  |
| BOY-1yr             | Beginning of Year minus 1 yr                                  | 1/1/2015                                   | -          | 1/1/2014                       | -                  |
| BOY-2yr             | Beginning of Year minus 2 yrs                                 | 1/1/2014                                   | -          | 1/1/2013                       | -                  |
| BOY-3yr             | Beginning of Year minus 3 yrs                                 | 1/1/2013                                   | -          | 1/1/2012                       | -                  |
| BOY-4yr             | Beginning of Year minus 4 yrs                                 | 1/1/2012                                   | -          | 1/1/2011                       | -                  |
| BOY-5yr             | Beginning of Year minus 5 yrs                                 | 1/1/2011                                   | -          | 1/1/2010                       | -                  |
| EOY                 | End of Year                                                   | -                                          | 12/31/2016 | -                              | 12/31/2015         |
| EOY-1yr             | End of Year minus 1 yr                                        | -                                          | 12/31/2015 | -                              | 12/31/2014         |
| EOY-2yr             | End of Year minus 2 yrs                                       | -                                          | 12/31/2014 | -                              | 12/31/2013         |
| EOY-3yr             | End of Year minus 3 yrs                                       | -                                          | 12/31/2013 | -                              | 12/31/2012         |
| EOY-4yr             | End of Year minus 4 yrs                                       | -                                          | 12/31/2012 | -                              | 12/31/2011         |
| EOY-5yr             | End of Year minus 5 yrs                                       | -                                          | 12/31/2011 | -                              | 12/31/2010         |
| Custom              | Defaulted to Today's date. You can define specific date here. | 1/26/2016                                  | 1/26/2016  | 12/31/2015                     | 12/31/2015         |
| 0                   | Current Month                                                 | 1/1/2016                                   | 1/31/2016  | 12/1/2015                      | 12/31/2015         |

| 1   | Current Month plus 1 month    | 2/1/2016  | 2/29/2016  | 1/1/2016  | 1/31/2016  |
|-----|-------------------------------|-----------|------------|-----------|------------|
| 2   | Current Month plus 2 months   | 3/1/2016  | 3/31/2016  | 2/1/2016  | 2/29/2016  |
| 3   | Current Month plus 3 months   | 4/1/2016  | 4/30/2016  | 3/1/2016  | 3/31/2016  |
| 4   | Current Month plus 4 months   | 5/1/2016  | 5/31/2016  | 4/1/2016  | 4/30/2016  |
| 5   | Current Month plus 5 months   | 6/1/2016  | 6/30/2016  | 5/1/2016  | 5/31/2016  |
| 6   | Current Month plus 6 months   | 7/1/2016  | 7/31/2016  | 6/1/2016  | 6/30/2016  |
| 7   | Current Month plus 7 months   | 8/1/2016  | 8/31/2016  | 7/1/2016  | 7/31/2016  |
| 8   | Current Month plus 8 months   | 9/1/2016  | 9/30/2016  | 8/1/2016  | 8/31/2016  |
| 9   | Current Month plus 9 months   | 10/1/2016 | 10/31/2016 | 9/1/2016  | 9/30/2016  |
| 10  | Current Month plus 10 months  | 11/1/2016 | 11/30/2016 | 10/1/2016 | 10/31/2016 |
| 11  | Current Month plus 11 months  | 12/1/2016 | 12/31/2016 | 11/1/2016 | 11/30/2016 |
| 12  | Current Month plus 12 months  | 1/1/2017  | 1/31/2017  | 12/1/2016 | 12/31/2016 |
| 24  | Current Month plus 24 months  | 1/1/2018  | 1/31/2018  | 12/1/2017 | 12/31/2017 |
| -1  | Current Month minus 1 month   | 12/1/2015 | 12/31/2015 | 11/1/2015 | 11/30/2015 |
| -2  | Current Month minus 2 months  | 11/1/2015 | 11/30/2015 | 10/1/2015 | 10/31/2015 |
| -3  | Current Month minus 3 months  | 10/1/2015 | 10/31/2015 | 9/1/2015  | 9/30/2015  |
| -4  | Current Month minus 4 months  | 9/1/2015  | 9/30/2015  | 8/1/2015  | 8/31/2015  |
| -5  | Current Month minus 5 months  | 8/1/2015  | 8/31/2015  | 7/1/2015  | 7/31/2015  |
| -6  | Current Month minus 6 months  | 7/1/2015  | 7/31/2015  | 6/1/2015  | 6/30/2015  |
| -7  | Current Month minus 7 months  | 6/1/2015  | 6/30/2015  | 5/1/2015  | 5/31/2015  |
| -8  | Current Month minus 8 months  | 5/1/2015  | 5/31/2015  | 4/1/2015  | 4/30/2015  |
| -9  | Current Month minus 9 months  | 4/1/2015  | 4/30/2015  | 3/1/2015  | 3/31/2015  |
| -10 | Current Month minus 10 months | 3/1/2015  | 3/31/2015  | 2/1/2015  | 2/28/2015  |
| -11 | Current Month minus 11 months | 2/1/2015  | 2/28/2015  | 1/1/2015  | 1/31/2015  |
| -12 | Current Month minus 12 months | 1/1/2015  | 1/31/2015  | 12/1/2014 | 12/31/2014 |
| -24 | Current Month minus 24 months | 1/1/2014  | 1/31/2014  | 12/1/2013 | 12/31/2014 |

There are columns that require date filter and this page will help you understand how date filter works and how you should use it.

1. First is, set the Run Date. By default, this field will show today's date. Change this field as you feel necessary.

| Column Designer - Start and End Offset      |                                            |                      | ~ □ × |
|---------------------------------------------|--------------------------------------------|----------------------|-------|
| New Save Search Delete Undo Duplicate Close |                                            |                      |       |
| Details Audit Log (1)                       |                                            |                      |       |
| Column Name: Start and End Offset           | Description: Start and End Offset checking | Run Date: 01/26/2016 | [8]   |

- 2. The following column types will allow you to define date filter.
  - a. Beginning Balance
  - b. Budget
  - c. Credit
  - d. Credit Units
  - e. Debit
  - f. Debit Units
  - g. Ending Balance
  - h. GL Amounts
  - i. GL Trend
  - j. Units
- 3. Add any of the columns mentioned on #2.
- 4. The Start and End Offset fields will be available. In these fields, define your date filter.
  - a. Start offset date will define the Start Date field. This is always the first day of the month depending on what is selected in the Start Offset date field. This date is computed based on the Run Date set if you are working on Column Designer screen and the As Of Date entered in the Report Settings screen if you are printing/previewing a report.
  - b. End offset date will define the End Date field. This is always the last day of the month depending on what is selected in the End Offset date field. This date is computed based on the Run Date set if you are working on Column Designer screen and the As Of Date entered in the Report Settings screen if you are printing/previewing a report.

The following will help you understand how each will compute the date.

Run Date selected is 1/26/2016

As Of Date selected from Report Settings screen is 12/31/2015

|                     |                                                               | Based on Run Date<br>screen) | (Column designer | Based on As Of Date<br>screen) | e (Report Settings |
|---------------------|---------------------------------------------------------------|------------------------------|------------------|--------------------------------|--------------------|
| Start/End<br>Offset | Description                                                   | Start Date                   | End Date         | Start Date                     | End Date           |
| BOT                 | Beginning of Time                                             | 1/1/1900                     | -                | 1/1/1900                       | -                  |
| BOY                 | Beginning of Year                                             | 1/1/2016                     | -                | 1/1/2015                       | -                  |
| BOY-1yr             | Beginning of Year minus 1 yr                                  | 1/1/2015                     | -                | 1/1/2014                       | -                  |
| BOY-2yr             | Beginning of Year minus 2 yrs                                 | 1/1/2014                     | -                | 1/1/2013                       | -                  |
| BOY-3yr             | Beginning of Year minus 3 yrs                                 | 1/1/2013                     | -                | 1/1/2012                       | -                  |
| BOY-4yr             | Beginning of Year minus 4 yrs                                 | 1/1/2012                     | -                | 1/1/2011                       | -                  |
| BOY-5yr             | Beginning of Year minus 5 yrs                                 | 1/1/2011                     | -                | 1/1/2010                       | -                  |
| EOY                 | End of Year                                                   | -                            | 12/31/2016       | -                              | 12/31/2015         |
| EOY-1yr             | End of Year minus 1 yr                                        | -                            | 12/31/2015       | -                              | 12/31/2014         |
| EOY-2yr             | End of Year minus 2 yrs                                       | -                            | 12/31/2014       | -                              | 12/31/2013         |
| EOY-3yr             | End of Year minus 3 yrs                                       | -                            | 12/31/2013       | -                              | 12/31/2012         |
| EOY-4yr             | End of Year minus 4 yrs                                       | -                            | 12/31/2012       | -                              | 12/31/2011         |
| EOY-5yr             | End of Year minus 5 yrs                                       | -                            | 12/31/2011       | -                              | 12/31/2010         |
| Custom              | Defaulted to Today's date. You can define specific date here. | 1/26/2016                    | 1/26/2016        | 12/31/2015                     | 12/31/2015         |
| 0                   | Current Month                                                 | 1/1/2016                     | 1/31/2016        | 12/1/2015                      | 12/31/2015         |
| 1                   | Current Month plus 1 month                                    | 2/1/2016                     | 2/29/2016        | 1/1/2016                       | 1/31/2016          |
| 2                   | Current Month plus 2 months                                   | 3/1/2016                     | 3/31/2016        | 2/1/2016                       | 2/29/2016          |
| 3                   | Current Month plus 3 months                                   | 4/1/2016                     | 4/30/2016        | 3/1/2016                       | 3/31/2016          |
| 4                   | Current Month plus 4 months                                   | 5/1/2016                     | 5/31/2016        | 4/1/2016                       | 4/30/2016          |
| 5                   | Current Month plus 5 months                                   | 6/1/2016                     | 6/30/2016        | 5/1/2016                       | 5/31/2016          |
| 6                   | Current Month plus 6 months                                   | 7/1/2016                     | 7/31/2016        | 6/1/2016                       | 6/30/2016          |
| 7                   | Current Month plus 7 months                                   | 8/1/2016                     | 8/31/2016        | 7/1/2016                       | 7/31/2016          |
| 8                   | Current Month plus 8 months                                   | 9/1/2016                     | 9/30/2016        | 8/1/2016                       | 8/31/2016          |
| 9                   | Current Month plus 9 months                                   | 10/1/2016                    | 10/31/2016       | 9/1/2016                       | 9/30/2016          |
| 10                  | Current Month plus 10 months                                  | 11/1/2016                    | 11/30/2016       | 10/1/2016                      | 10/31/2016         |
| 11                  | Current Month plus 11 months                                  | 12/1/2016                    | 12/31/2016       | 11/1/2016                      | 11/30/2016         |
| 12                  | Current Month plus 12 months                                  | 1/1/2017                     | 1/31/2017        | 12/1/2016                      | 12/31/2016         |
| 24                  | Current Month plus 24 months                                  | 1/1/2018                     | 1/31/2018        | 12/1/2017                      | 12/31/2017         |
| -1                  | Current Month minus 1 month                                   | 12/1/2015                    | 12/31/2015       | 11/1/2015                      | 11/30/2015         |
| -2                  | Current Month minus 2 months                                  | 11/1/2015                    | 11/30/2015       | 10/1/2015                      | 10/31/2015         |
| -3                  | Current Month minus 3 months                                  | 10/1/2015                    | 10/31/2015       | 9/1/2015                       | 9/30/2015          |
| -4                  | Current Month minus 4 months                                  | 9/1/2015                     | 9/30/2015        | 8/1/2015                       | 8/31/2015          |
| -5                  | Current Month minus 5 months                                  | 8/1/2015                     | 8/31/2015        | 7/1/2015                       | 7/31/2015          |
| -6                  | Current Month minus 6 months                                  | 7/1/2015                     | 7/31/2015        | 6/1/2015                       | 6/30/2015          |
| -7                  | Current Month minus 7 months                                  | 6/1/2015                     | 6/30/2015        | 5/1/2015                       | 5/31/2015          |
| -8                  | Current Month minus 8 months                                  | 5/1/2015                     | 5/31/2015        | 4/1/2015                       | 4/30/2015          |
| -9                  | Current Month minus 9 months                                  | 4/1/2015                     | 4/30/2015        | 3/1/2015                       | 3/31/2015          |
| -10                 | Current Month minus 10 months                                 | 3/1/2015                     | 3/31/2015        | 2/1/2015                       | 2/28/2015          |
| -11                 | Current Month minus 11 months                                 | 2/1/2015                     | 2/28/2015        | 1/1/2015                       | 1/31/2015          |
| -12                 | Current Month minus 12 months                                 | 1/1/2015                     | 1/31/2015        | 12/1/2014                      | 12/31/2014         |
| -24                 | Current Month minus 24 months                                 | 1/1/2014                     | 1/31/2014        | 12/1/2013                      | 12/31/2014         |

There are columns that require date filter and this page will help you understand how date filter works and how you should use it.

1. First is, set the Run Date. By default, this field will show today's date. Change this field as you feel necessary.

| Colum  | in Desig | Jilei   |        |      |           |                                           |           |            |  |
|--------|----------|---------|--------|------|-----------|-------------------------------------------|-----------|------------|--|
|        | P        | Q       | 0      | 5    |           |                                           |           |            |  |
| New    | Save     | Search  | Delete | Undo | Duplicate | Close                                     |           |            |  |
| Column | Name:    | Prev-Cu | ır     |      |           | Description: Previous and Current columns | Run Date: | 04/14/2015 |  |

- Add Budget, Calculation, Credit, Credit Units, Debit, Debit Units, Ending Balance, GL Trend, Segment Filter or Units column.
   In the Filter Type field click the dropdown combobox button. All available filter types will show a Start and End Dates based on Run Date selected. The Start and End Dates will show you exactly the date range for the selected Filter Type. This helps you visualize the date coverage of the date filter based on the Run Date selected.

| COI      | umn L      | Designer           |                    |                          |                      |            |          |              |            | 2    |
|----------|------------|--------------------|--------------------|--------------------------|----------------------|------------|----------|--------------|------------|------|
| C<br>lew | Sa         | ve Search Delete   | Undo Duplicate Clo | <mark>کا</mark><br>ose   |                      |            |          |              |            |      |
| lun      | nn Nar     | ne: Prev-Cur       | C                  | Description: Previous ar | nd Current columns   |            |          | Run Date:    | 04/14/2015 |      |
|          |            |                    |                    |                          |                      |            |          |              |            |      |
| ) F      | emove      | 🔺 Up 🔻 Down        | Filter Records (F3 | 3)                       |                      |            |          |              |            |      |
|          | ID         | Column Description | Caption            | Column Type              | Filter Type          | Related Co | olumns   | Segment Used | Budget (   | Code |
| ]        | 1          |                    | Column Header      | Row Id                   |                      |            |          |              |            |      |
|          | 2          |                    | Column Header      | Row Description          |                      |            |          |              |            |      |
|          | 3          | Previous           | Year               | Calculation              | Previous Fiscal Year |            |          |              |            |      |
|          | 4          | Current            | Year               | Calculation              | Fiscal Year          |            |          |              |            |      |
|          | 5          | Total              | Column Header      | Column Calculation       |                      | C3 + C4    |          |              |            |      |
| ]        |            |                    | Column Header      | Calculation              | ¥                    |            |          |              |            |      |
|          |            |                    |                    |                          | Filter Records       | × 45       | records  |              |            |      |
|          |            |                    |                    |                          | Filter Type          |            | Start Da | te En        | d Date     |      |
|          |            |                    |                    |                          | As Of Next Period    |            | 01/01/   | 1900         | 05/31/2015 | -    |
|          |            |                    |                    |                          | As Of Next Quarter   |            | 01/01/   | 1900         | 09/30/2015 |      |
|          |            |                    |                    |                          | Fiscal Year          |            | 01/01/   | 2015         | 12/31/2015 |      |
|          |            |                    |                    |                          | This Year            |            | 01/01/   | 2015         | 12/31/2015 |      |
|          |            |                    |                    |                          | This Month           |            | 04/01/   | 2015         | 04/30/2015 |      |
| e        |            | Edited             |                    |                          | This Period          |            | 04/01/   | 2015         | 04/30/2015 |      |
| -        | - <u>u</u> | Lonco              |                    |                          | Previous Fiscal Year |            | 01/01/   | 2014         | 12/31/2014 |      |
|          |            |                    |                    |                          | Previous Year        |            | 01/01/   | 2014         | 12/31/2014 |      |
|          |            |                    |                    |                          | Previous Month       |            | 03/01/   | 2015         | 03/31/2015 |      |
|          |            |                    |                    |                          | Previous Period      |            | 03/01/   | 2015         | 03/31/2015 |      |
|          |            |                    |                    |                          | Next Fiscal Year     |            | 01/01/   | 2016         | 12/31/2016 | -    |

| Column Designer  Column Designer  Column Segnent Column Segnent Column Column Colum Column Column C                                       | As fo  | or Cu      | ustom fi       | lter type          | , it will sho      | w today            | /'s date a           | nd you w        | vill need   | to setup   | the S      | Start a  | and E       | nd Dates.           |        |
|----------------------------------------------------------------------------------------------------|--------|------------|----------------|--------------------|--------------------|--------------------|----------------------|-----------------|-------------|------------|------------|----------|-------------|---------------------|--------|
| New Save Search Delete Undo Duplicate Close         Column Name:       Prev-Cur       Description:       Previous and Current columns       Run Date:       04/14/2015         I D       Column Header       Row Jd       Previous Filter Type       Related Columns       Segment Used       Budget Code         I D       Column Header       Row Jd       Row Jd       Image: Column Header       Row Jd         I D       Column Header       Row Jd       Image: Column Header       Row Jd       Image: Column Header       Image: Column Header       Image: Colu                                                                                                    | Co     | lumn D     | Designer       |                    |                    |                    |                      |                 |             |            |            |          |             |                     | × D X  |
| Column Name:       Prev-Cur       Description:       Previous and Current columns       Run Date:       04/14/2015         ID       Column Reader       Column Type       Filter Type       Related Columns       Segment Used       Budget Code         I       Column Header       Row Id       Image: Column Header       Row Id       Image: Column Header       Row Description         3       Previous       Year       Calculation       Previous Fiscal Year       Image: Column Header       Column Header       Calculation       Fiscal Year       Image: Column Header       Column Header       Calculation       Image: Column Header       Calculation       Image: Column Header       Calculation       <                                                                                                    | New    | Sa         | ve Search      | Delete U           | ndo Duplicate      | Close              |                      |                 |             |            |            |          |             |                     |        |
| Ourmon Designer     Ourmon Designer                                                 | Colu   | mn Nar     | me: Prev-O     | ur                 |                    | Descript           | ion: Previous        | and Current     | columns     |            |            | Run D    | ate: 04     | /14/2015            |        |
| ID       Column Description       Caption       Column Type       Filter Type       Related Columns       Segment Used       Budget Code         1       Column Header       Row Id                                                                                                    <                                                                                                    | 0      | Remove     | e 🔺 Up 📑       | 🔻 Down 🛛 🏹         | Filter Record      | ls (F3)            |                      |                 |             |            |            |          |             |                     |        |
| 1       Column Header       Row Id       Image: Start Date       Image: Start Date                                                                                                    |        | ID         | Column Des     | scription          | Caption            | Col                | umn Type             | Filter Typ      | e           | Related C  | olumns     | Segment  | Used        | Budget Code         |        |
| 2       Column Header       Row Description       Previous Fiscal Year       A         3       Previous       Year       Calculation       Previous Fiscal Year       A         4       Current       Year       Calculation       Previous Fiscal Year       A       A         5       Total       Column Header       Calculation       Calculation       C3 + C4       A       A         Filter Tope       Stat Date       End Date       Calculation       Previous Fiscal Year       A       A       A         Filter Tope       Stat Date       End Date       Calculation       Previous A       A5 records       A       A         Filter Type       Stat Date       End Date       Calculation       A of A       01/01/1900       01/14/2015       A         A of Fiscal Year       01/01/1900       12/31/2015       A of Fiscal Year       01/01/1900       12/31/2015       A of This Year       01/01/1900       12/31/2015       A       Column Header       Column Header       Column Kear       No fiscal Year       01/01/1900       12/31/2015       A       Column Kear       Column Kear       Column Kear       No fiscal Year       01/01/1900       12/31/2015       Column Kear       Column Kear       Column Kear       Column K                                                                                                    |        | 1          |                |                    | Column Head        | er Rov             | v Id                 |                 |             |            |            |          |             |                     |        |
| 3       Previous       Year       Calculation       Previous Fiscal Year       Image: Calculation         4       Current       Year       Calculation       Fiscal Year       Image: Calculation       Image: Calculation                                                                                                    |        | 2          |                |                    | Column Head        | er Rov             | v Description        |                 |             |            |            |          |             |                     |        |
| Ourment Year     Calculation     Fiscal Year     Column Header     Column Calculation     C3 + C4     C3 + C4     C3     C3                                                  |        | 3          | Previous       |                    | Year               | Cal                | culation             | Previous        | Fiscal Year |            |            |          |             |                     |        |
| Image: Source of the second second                                                                     |        | 4          | Current        |                    | Year               | Cal                | culation             | Fiscal Ye       | ar          |            |            |          |             |                     |        |
| Column Designer      Column Percents      Column Percents      Col                                            |        | 5          | Total          |                    | Column Head        | er Col             | umn Calculation      | ribear re       |             | C3 ± C4    |            |          |             |                     | _      |
| Columin riesder       Columin riesder         Filter Records       ¥5 records         Filter Type       Start Date         End Date       Cutum         Cutum       As of         As of       01/01/1900         As of Filter Pape       Start Date         Endbate       04/14/2015         As of Filter Pape       01/01/1900         As of Filter Pape       01/01/1900         Column Designer       Endbate         Column Designer       Endbate         Column Designer       Endbate         Column Designer       Endbate         Column Designer       Endbate         Column Designer       Endbate         Column Designer       Endbate         Column Designer       Endbate         Column Designer       Endbate         Column Designer       Endbate         Column Designer       Previous and Current columns         Run Designer       Previous and Current columns         Boolden Designer       Filter Type         Sere Search Deteit       End Date         Olumn Name       Filter Type         Distate       Culum Type         Distate       Culum Type         Diste                                                                                                    |        |            | Total          |                    | Column Head        | ar Cal             | culation             |                 |             |            |            |          |             |                     |        |
| Filter Records       ¥ 45 records         Filter Type       Start Date         End Date       Custom         Quadratic Control       Q4/14/2015         As Of       01/01/1900         As Of Fiscal Year       01/01/1900         As Of This Year       01/01/1900         Column Designer       Image: Column Section Control         Image: Column Designer       Image: Column Section Control         Image: Column Designer       Image: Column Section Control         Image: Column Designer       Persions         Image: Column Section Control       Raid Columns         Image: Column Section Control       Raid Columns         Image: Column Section Control       Raid Columns         Image: Column Section Control       Raid Columns         Image: Column Section Previous and Current columns       Ruin Date:         Image: Column Section Previous Control       Ruin Date:         Image: Column Section Previous Control       Ruin Date:         Image: Column Section Previous Control       Ruin Date:         Image: Column Section Previous Records (Timeser       Ruin Date:         Image: Column Section Previous Records (Timeser       Ruin Date:         Image: Column Section Previous Record Year       Image: Column Section Previon Year         Imag                                                                                                    |        |            |                |                    | Column nead        | ci Cai             | culation             |                 |             |            |            |          |             |                     |        |
| Filter Type       Start Date       End Date         Custom       04/14/2015       04/14/2015         As Of       01/01/1900       04/14/2015         As Of Fiscal Year       01/01/1900       12/31/2015         As Of Fiscal Year       01/01/1900       12/31/2015         Bo Column Designer       See Search Delte Undo       See Search Delte Undo         Ferror       See Search Delte Undo       See Search Delte Undo       See Search Delte Undo         Ferror       See Description:       Previous and Current columns       Run Date:       04/14/2015         Column Name:       Previous and Current columns       Search Delte Undo       Search Delte Undo       Nument:       Previous and Current columns         Ferror       Description:       Previous and Current columns       Search Delte Undo       Search Delte Undo       Previous and Current columns         ID       Column Teacer Trait       Run Date:       04/14/2015       Search Pelestic       Previous         ID       Column Teacer Trait       Run Date:       04/14/2015       Search Pelestic       Previous         ID       Column Teacer Trait       Run Date:       04/14/2015       Search Pelestic       Previous       Previous       Previous       Previous       Previous       Previous       <                                                                                                    |        |            |                |                    |                    |                    |                      | Filter Re       | ecords      | × 45       | records    |          |             |                     |        |
| Custom         04/14/2015         04/14/2015           As Of         01/01/1900         04/14/2015           As Of Fiscal Year         01/01/1900         12/31/2015           As Of This Year         01/01/1900         12/31/2015           Column Designer         Image: Second Second                                                                                                    |        |            |                |                    |                    |                    |                      | Filter Typ      | oe -        |            | Start D    | ate      | End D       | ate                 |        |
| As of         01/01/1900         04/14/2015           As of Fiscal Year         01/01/1900         12/31/2015           As of This Year         01/01/1900         12/31/2015           As of This Year         01/01/1900         12/31/2015           Image: Search Delete Works         Image: Search Delete Works         Image: Search Delete Works           Image: Search Delete Works         Image: Search Delete Works         Image: Search Delete Works           Image: Search Delete Works         Image: Search Delete Works         Image: Search Delete Works           Image: Search Delete Works         Image: Search Delete Works         Image: Search Delete Works           Image: Search Delete Works         Image: Search Delete Works         Image: Search Delete Works         Image: Search Delete Works           Image: Search Delete Works         Reverse Column Takes: Rev Kerster         Image: Search Delete Works         Image: Search Delete Works           Image: Search Delete Works         Calumn Takes: Rev Kerster         Image: Search Delete Works         Image: Search Delete Works         Image: Search Delete Works           Image: Search Delete Works         Calumn Takes: Rev Column Takes: Rev Kerster         Image: Search Delete Works         Image: Search Delete Works         Image: Search Delete Works           Image: Search Delete Works         Calumn Takes: Rev Column Takes         Rev Kerstont                                                                                                    |        |            |                |                    |                    |                    |                      | Custom          |             |            | 04/14      | 4/2015   | 04/         | 14/2015             |        |
| As of Fiscal Year 01/01/1900 12/31/2015<br>As of This Year 01/01/1900 12/31/2015<br>The Common Designer Control of the Year 01/01/1900 12/31/2015<br>Common Designer Control of the Year 01/01/1900 12/31/2015<br>Percent Control Analysis of the Year 01/01/1900 12/31/2015<br>Percent Control Analysis of the Year 01/01/1900 12/31/2015<br>Percent Control Analysis of the Year 01/01/1900 12/31/2015<br>Percent Control Analysis of the Year 01/01/1900 12/31/2015<br>Percent Control Analysis of the Year 01/01/1900 12/31/2015<br>Percent Control Analysis of the Year 01/01/1900 12/31/2015<br>Percent Control Analysis of the Year 01/01/1900 12/31/2015<br>Percent Control Analysis of the Year 01/01/1900 12/31/2015<br>Percent Control Analysis of the Year 01/01/1900 12/31/2015<br>Percent Control Analysis of the Year 01/01/1900 12/31/2015<br>Percent Control Analysis of the Year 01/01/1900 12/31/2015<br>Percent Control Analysis of the Year 01/01/1900 12/31/2015<br>Percent Control Analysis of the Year 00/01/2015<br>Percent Control Control Analysis of the Year 00/01/2015<br>Percent Control Control Con |        |            |                |                    |                    |                    |                      | As Of           |             |            | 01/01      | L/1900   | 04/         | 14/2015             |        |
| As Of This Year 01/01/1900 12/31/2015                                                                                                    |        |            |                |                    |                    |                    |                      | As Of Fis       | cal Year    |            | 01/01      |          | 12/         | 31/2015             |        |
| Column Designer Column Designer Column Reser Column Rese                                       |        |            |                |                    |                    |                    |                      | As Of Th        | is Year     |            | 01/01      | 1/1900   | 12/         | 31/2015             |        |
| Column Description     Column Reader     Column Reader     C                                            |        |            |                |                    |                    |                    |                      | AU OF TH        | is real     |            | 01/0.      | ., 1500  | **/         | 51/2015             |        |
| Image: Serie Defect Web Buptizet Cose         Image: Prov-Curr         Decription: Previous and Current columns         Image: Decription: Caption         Di Column Nearing: Prov-Curr         Di Column Nearing: Prov-Curr         Column Nearin: Column Nearing: Proving Proving Proving                                                                                                    | Colum  | in Designe |                |                    |                    |                    |                      |                 |             |            |            |          |             |                     | × • •  |
| Column Name:         Prev-Cur         Description:         Previous and Current columns         Run Date:         04/14/2015           IP         Column Description:         Previous and Current columns         Budget Cole         Stat Date         Mid:         Mid:         Previous         Hidden           IP         Column Neader:         Revi Id         Revision:         Stat Date         Budget Cole         Stat Date         Budget Cole         Mid:         Previous         Previous         Hidden           IP         Column Neader:         Revi Id         Revision:         Revision:         R                                                                                                    | New    | Save Se    | arch Delete Un | o Duplicate Cl     | 25e                |                    |                      |                 |             |            |            |          |             |                     |        |
| Remove         No         There Records (73)           10         Column Description         Calumn Type         Filter Type         Related Columns         Segment Used         Bidget Code         Start Date         End Date         With         Algoment         Filter Records (73)           1         Column Neader         R with         Remove         Related Columns         Segment Used         Bidget Code         Start Date         End Date         With         Algoment         Filter Records (74)         Image: Records (74)         Image: Rec                                                                                                    | Column | Name: Pr   | ev-Cur         |                    |                    | Description:       | Previous and Current | columns         |             |            |            | Run Date | e: 04/14/20 | 15                  |        |
| To         Column Description         Column Type         Filter Type         Pelded Column         Segment Lised         Budget Code         Stat Date         End Date         Filter         Pelden         Filter Type           1         1         Column Teeder         Rein         Rein                                                                                                    | C Ren  | iove 🔺 L   | lp 🔻 Down   🍸  | Filter Records (Fi | =)                 |                    |                      |                 |             |            |            |          |             |                     |        |
| 1         Colume Neader         Row Id         Feed (1, 4, 2, 4, 2, 2, 3, 3, 4, 3, 4, 3, 4, 3, 4, 3, 4, 3, 4, 3, 4, 3, 4, 3, 4, 3, 4, 3, 4, 3, 4, 3, 4, 3, 4, 4, 3, 4, 4, 4, 4, 4, 4, 4, 4, 4, 4, 4, 4, 4,                                                                                                    | - II   | Colum      | n Description  | Caption            | Column Type        | Filter Type        | Related Colum        | is Segment Used | Budget Code | Start Date | End Date   | Width    | Alignment   | Format              | Hidden |
| 2         Column Header         Rev Decorption                                                                                                    |        | 1          |                | Column Header      | Row Id             |                    |                      |                 |             |            |            | 100      | Left        | #,##0.00;(#,##0.00) |        |
| 3         Previous         Year         Calculation         Previous Fixed Year         Calculation         Previous Fixed Year         Calculation         Previous Fixed Year         Calculation         Previous Fixed Year         Calculation         Fixed Year         Calculation         Fixed Year         Calculation         Fixed Year         Calculation         Calculation </td <td></td> <td>2</td> <td></td> <td>Column Header</td> <td>Row Description</td> <td></td> <td></td> <td></td> <td></td> <td></td> <td></td> <td>250</td> <td>Left</td> <td>#,##0.00;(#,##0.00)</td> <td></td>                                                                                                    |        | 2          |                | Column Header      | Row Description    |                    |                      |                 |             |            |            | 250      | Left        | #,##0.00;(#,##0.00) |        |
| Image: Control of Control of Con                                                             |        | 3 Previor  | 15             | Year               | Calculation        | Previous Fiscal Ye | ar                   |                 |             |            |            | 160      | Right       | #,##0.00;(#,##0.00) |        |
| S         Total         Column Reader         Column Reader         <                                                                                                    |        | 4 Curren   | t              | Year               | Calculation        | Fiscal Year        |                      |                 |             |            |            | 160      | Right       | #,##0.00;(#,##0.00) |        |
| Column Header Calculation Custom 04/12/2015 04/18/2015 160 Right #,##0.00;(#,##0.00)                                                                                                    |        | 5 Total    |                | Column Header      | Column Calculation |                    | C3 + C4              |                 |             |            |            | 160      | Right       | #,##0.00;(#,##0.00) |        |
|                                                                                                    |        |            |                | Column Header      | Calculation        | Custom             |                      |                 |             | 04/12/2015 | 04/18/2015 | 160      | Right       | #,##0.00;(#,##0.00) |        |

When printing report and you use a column designer with Filter Type setup columns, it will be the As of Date field that is being used as basis for the date filters.

Ex: If this is the column designer setup, take note that the first part is using the Caption - Column Name while the 2nd part is using the Caption - Filter Type.

| ID | Column Type | Column Name   | Caption     | Filter Type   |
|----|-------------|---------------|-------------|---------------|
| C1 | Row Name    |               | Column Name |               |
| C2 | GL Amounts  | As Of         | Column Name | As Of         |
| C3 | GL Amounts  | This Month    | Column Name | This Month    |
| C4 | GL Amounts  | Month To Date | Column Name | Month To Date |
| C5 | GL Amounts  | Year To Date  | Column Name | Year To Date  |
|    |             |               |             |               |

| ID | Column Type | Column Name   | Caption     | Filter Type   |
|----|-------------|---------------|-------------|---------------|
| C1 | Row Name    |               | Column Name |               |
| C2 | GL Amounts  | As Of         | Filter Type | As Of         |
| C3 | GL Amounts  | This Month    | Filter Type | This Month    |
| C4 | GL Amounts  | Month To Date | Filter Type | Month To Date |
| C5 | GL Amounts  | Year To Date  | Filter Type | Year To Date  |

## >As of Date is using today's date.

| Report Settings                              |                                                | 8                                | ×                                             |                                                |                                                 |
|----------------------------------------------|------------------------------------------------|----------------------------------|-----------------------------------------------|------------------------------------------------|-------------------------------------------------|
| Print Close                                  |                                                |                                  |                                               |                                                |                                                 |
| As of Date:                                  | 05/18/202                                      | 15 🖪                             |                                               |                                                |                                                 |
| Segment Filter:                              |                                                | ٩, ٣                             |                                               |                                                |                                                 |
| Suppress Zero:                               |                                                |                                  |                                               |                                                |                                                 |
| Include Audit Adjus                          | tment: 🕅                                       |                                  |                                               |                                                |                                                 |
|                                              |                                                |                                  |                                               |                                                |                                                 |
| This is how the r                            | eport will look l                              | ike.                             |                                               |                                                |                                                 |
| 72000-1000 - Interest Expense-<br>Location A | As Of<br>306.00                                | This Month<br>26.00              | Month To Date<br>26.00                        | Year To Date<br>120.00                         | this is using the Caption - Column Name         |
| 72000-1000 - Interest Expense-<br>Location A | 01/01/1900 <mark>- 05/18/2015</mark><br>306.00 | 05/01/2015 - 05/31/2015<br>26.00 | 05/01/2015 - <mark>05/18/2015</mark><br>26.00 | 01/01/2015 - <mark>05/18/2015</mark><br>120.00 | while this one is using the Caption - Filter Ty |

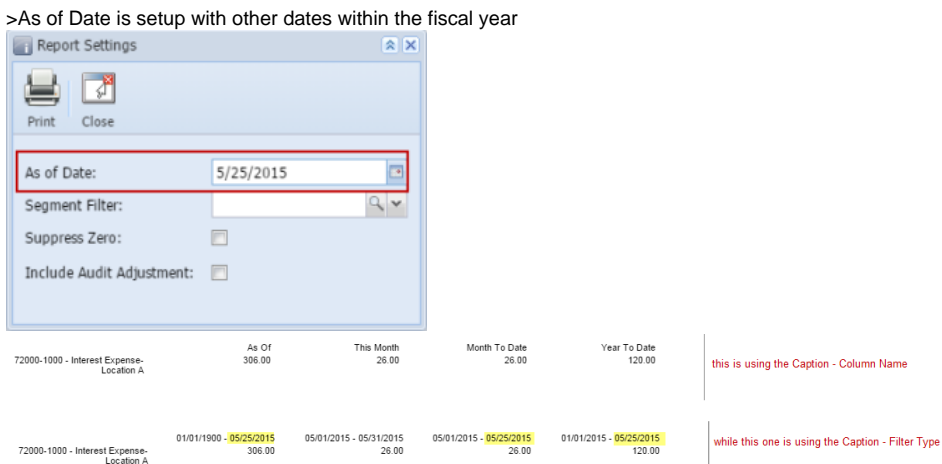

## >As of Date is setup with a date that is from previous fiscal year

| Report Settings           |               | × ×  |
|---------------------------|---------------|------|
| Print Close               |               |      |
| to of Datas               | os las laor d |      |
| As of Date:               | 05/25/2014    |      |
| Segment Filter:           |               | 9. * |
| Suppress Zero:            |               |      |
| Include Audit Adjustment: |               |      |
|                           |               |      |
|                           |               |      |

| 72000-1000 - Interest Expense- | As Of                                             | This Month                           | Month To Date           | Year To Date            | this is using the Caption - Column Name           |
|--------------------------------|---------------------------------------------------|--------------------------------------|-------------------------|-------------------------|---------------------------------------------------|
| Location A                     | 60.00                                             | 14.00                                | 14.00                   | 60.00                   |                                                   |
| 72000-1000 - Interest Expense- | 01/01/1900 <mark>- <mark>05/18/2014</mark></mark> | <mark>05/01/2014 - 05/31/2014</mark> | 05/01/2014 - 05/18/2014 | 01/01/2014 - 05/18/2014 | while this one is using the Caption - Filter Type |
| Location A                     | 60.00                                             | 14.00                                | 14.00                   | 60.00                   |                                                   |

There are columns that require date filter and this page will help you understand how date filter works and how you should use it.

1. First is, set the Run Date. By default, this field will show today's date. Change this field as you feel necessary.

| Column Desig | gner            |                  |                          |           |            |  |
|--------------|-----------------|------------------|--------------------------|-----------|------------|--|
| New Save     | Search Delete U | Indo Duplicate C | <b>a</b> lose            |           |            |  |
| Column Name: | test col        |                  | Description: test column | Run Date: | 09/23/2014 |  |

- 2. Add Budget, Calculation, Credit, Credit Units, Debit, Debit Units or Segment Filter column.
- In the Filter Type field click the dropdown combobox button. All available filter types, except Custom, will show the Start Date and End Date based on Run Date selected.

| Column Designer                            |                        |                            |               |                  | * <b>•</b> ×                            |
|--------------------------------------------|------------------------|----------------------------|---------------|------------------|-----------------------------------------|
| New Save Search Delete Undo Duplicate Clos | <b>]</b>               |                            |               |                  |                                         |
| Column Name: test col De                   | scription: test column |                            | F             | Run Date: 09/23/ | 2014 🗖                                  |
| ☐ Delete ▲ Up 		 Down                      |                        |                            |               |                  |                                         |
| ID Column Header Caption                   | Column Type            | Filter Type Relat          | ed Columns Se | gment Used Bu    | ıdget Code                              |
| Column Header                              | Calculation            | As Of 🗸                    |               |                  |                                         |
|                                            |                        | Filter Records             | 45 records    |                  |                                         |
|                                            |                        | Filter Type                | Start Date    | End Date         |                                         |
|                                            |                        |                            |               |                  | <b>_</b>                                |
|                                            |                        | Custom                     | 01/01/1900    | 01/01/1900       |                                         |
|                                            |                        | As Of                      | 01/01/1900    | 0 09/23/2014     | F C                                     |
|                                            |                        | As Of Fiscal Year          | 01/01/1900    | 0 12/31/2014     |                                         |
|                                            |                        | As Of This Year            | 01/01/1900    | 0 12/31/2014     | ÷ i i i i i i i i i i i i i i i i i i i |
|                                            |                        | As Of This Month           | 01/01/1900    | 0 09/30/2014     | •                                       |
|                                            |                        | As Of This Period          | 01/01/1900    | 0 09/30/2014     |                                         |
|                                            |                        | As Of This Quarter         | 01/01/1900    | 0 09/30/2014     |                                         |
|                                            |                        | As Of Previous Fiscal Year | 01/01/1900    | 0 12/31/2013     |                                         |
| •                                          |                        | As Of Previous Year        | 01/01/1900    | 0 12/31/2013     |                                         |
| 🙆 👶 🔗 Ready                                |                        | As Of Previous Month       | 01/01/1900    | 0 08/31/2014     |                                         |
| S B Hondy                                  |                        | As Of Previous Period      | 01/01/1900    | 08/31/2014       |                                         |